## How to Run a Clean Uninstall/Reinstall

Last Modified on 11/09/2022 10:01 pm EST

Below are four quick steps to run a clean uninstall/reinstall of UNIFI.

First, download the UNIFI installer.

Second, you'll want a company admin to run a command prompt:

| All Apps Documents Web                | More 🔻 | <sub>ح</sub> ج         |
|---------------------------------------|--------|------------------------|
| Best match                            |        |                        |
| Command Prompt<br>App                 |        | 854,<br>               |
| Apps                                  |        | Command Prompt         |
| NetExtender CLI Client                | >      | App                    |
| Search work and web                   |        |                        |
| ∽ cmd - See work and web results      | >      | 📑 Open                 |
| Settings (1)                          |        | G Run as administrator |
|                                       |        | Dpen file location     |
|                                       |        | -🗁 Pin to Start        |
|                                       |        | -🎦 Pin to taskbar      |
|                                       |        |                        |
|                                       |        |                        |
|                                       |        |                        |
|                                       |        |                        |
|                                       |        |                        |
|                                       |        |                        |
| , , , , , , , , , , , , , , , , , , , |        |                        |

Next, change the directory to wherever the UNIFI installer exists (usually in Temp or Downloads).

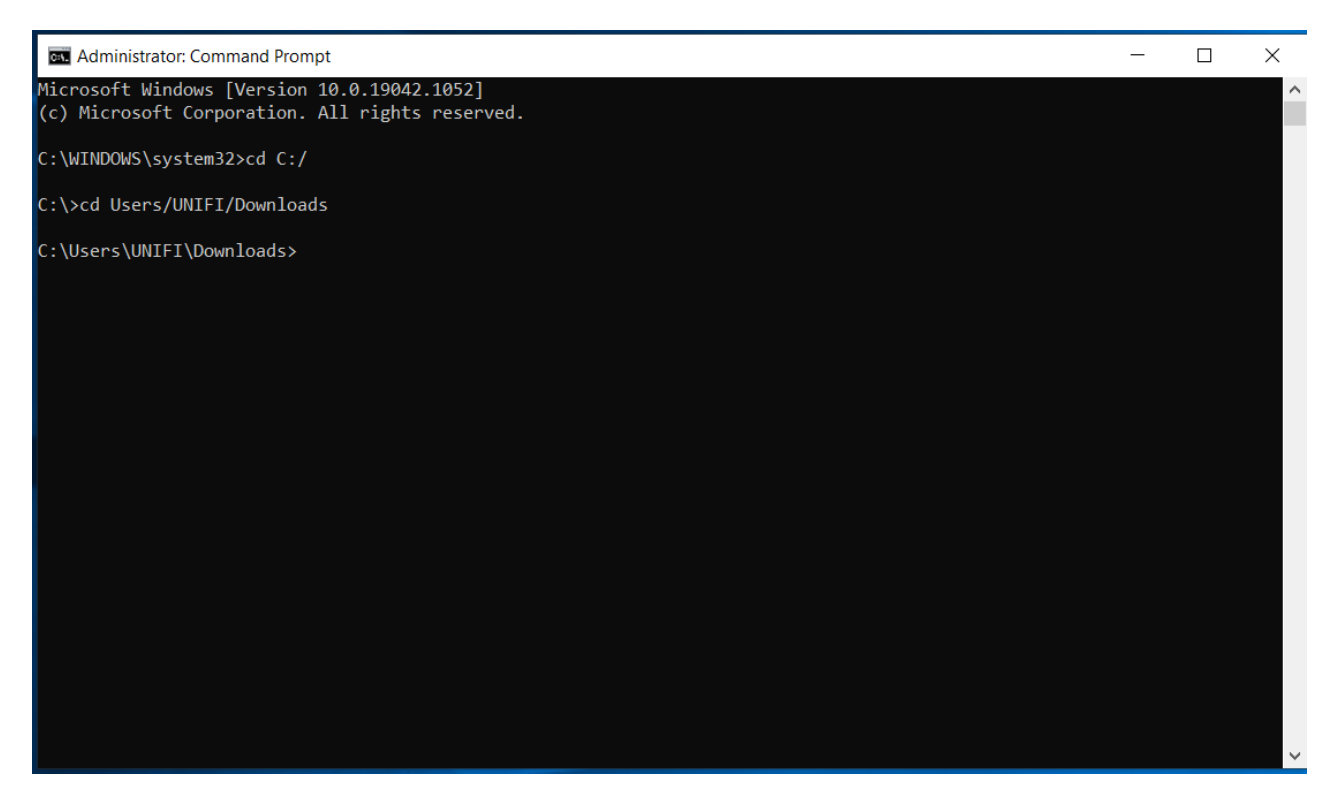

Then run the second command under the 'Clean Uninstall' section of the technical document:

## UNIFI.msi /passive CLEANUNINSTALL=TRUE

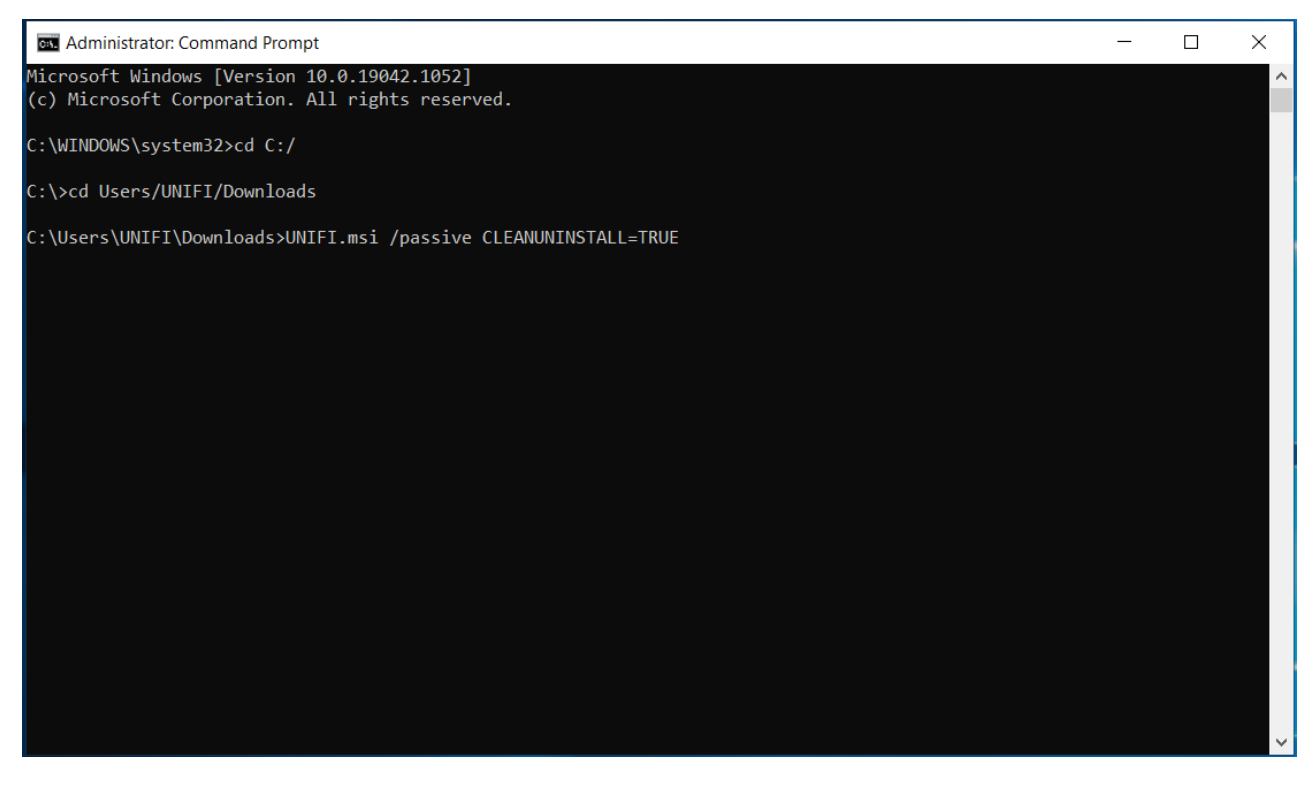

This will scrub all instances of UNIFI from the machine down to the registry level and allow for a fresh install to the latest version found here.